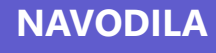

# Prva prijava v Oblak 365 in aplikacijo Teams

OSNOVNA ŠOLA TONČKE ČEČ TRBOVLJE

## Oblak 365

### KORAK 1

Prvi korak je, da preko iskalnika poiščemo spletno stran Oblak 365 (<u>https://o365.arnes.si</u>) - povezavo do te spletne strani imamo tudi na naši šolski spletni strani desno zgoraj.

| Oblak 365 > Domov<br>Oblak 365 povezuje Arnes AAI s storitvami Microsoft (<br>učiteljam in drucim delavcem v izobražavalnih organiz | Office 365. Je e | nostavna rešitev | : učencem,             |          |           |  |
|----------------------------------------------------------------------------------------------------|------------------|------------------|------------------------|----------|-----------|--|
|                                                                                                    | Prijava          | Jedilnik         | Urniki in nadomeščanja | Facebook | Oblak 365 |  |

#### KORAK 2

Na spletni strani Oblak 365 se bomo prijavili z našim AAI računom, ki smo ga prejeli od šole. Na zgornji desni strani kliknemo na gumb "*Prijava*".

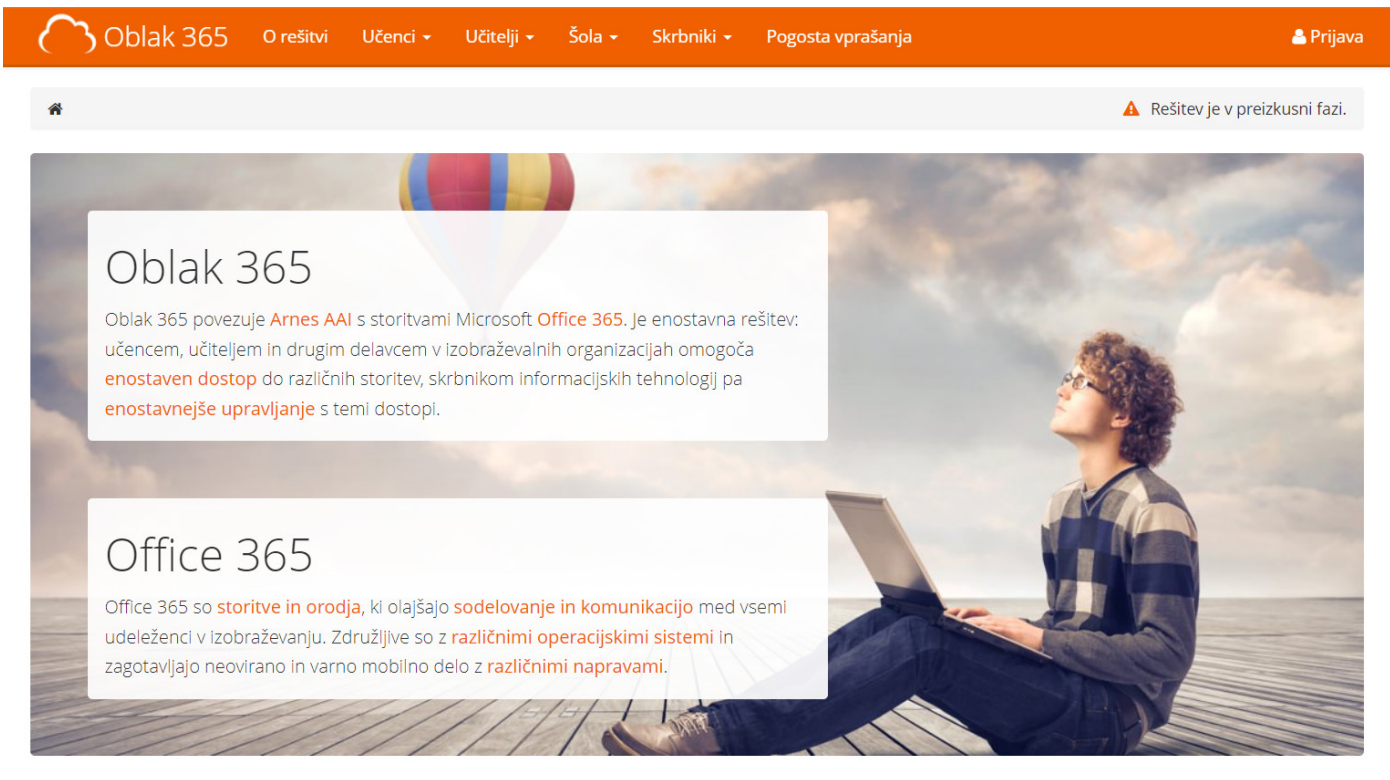

Odpre se nam stran, na kateri bomo izbrali našo organizacijo: Osnovna šola Tončke Čeč Trbovlje.

|      |                    | FE DOMAČO ORGANIZACIJO | ? |
|------|--------------------|------------------------|---|
|      | Vnesite ime domad  | e organizacije         |   |
|      | Shrani kot privzet | o izbiro               |   |
| NIZA | Izberite           |                        |   |

#### 🕷 IZBERITE DOMAČO ORGANIZA(

Vnesite ime domače organizacije Osnovna šola Tončke Čeč Trbovlje <u>Osnovna šola Tončke Čeč Trbovlje</u>

<u>Osnovna sola Toncke Cec Trbovlje</u>

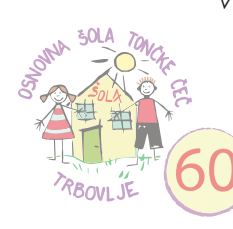

Vnos organizacije, shrani kot privzeto in izbira Tu tudi obkljukamo možnost "Shrani kot prizveto izbiro", da nam ni potrebno vedno izbirate organizacije. S klikom na gumb, "Izberite", se nam bo odprla stran za vpis. V polje AAI-račun vpišemo naše **uporabniško ime** in v polje geslo vpišemo naše **geslo**.

Vpisni podatki se nahajajo na prejetem dokumentu v spodnji tabeli. Uporabniška imena so sestavljena iz **imena, prve črke priimka** in **včasih**, na koncu, še **številke**. Končajo se z **@os-toncke-cec.si** 

|       | AAI-prijava     |
|-------|-----------------|
| 4     | AAI-račun       |
| •     | Geslo           |
| C Poz | zabljeno geslo  |
| P     | rijava          |
|       | Vnos in prijava |

Primer uporabniške imena: imep2@os-toncke-cec.si

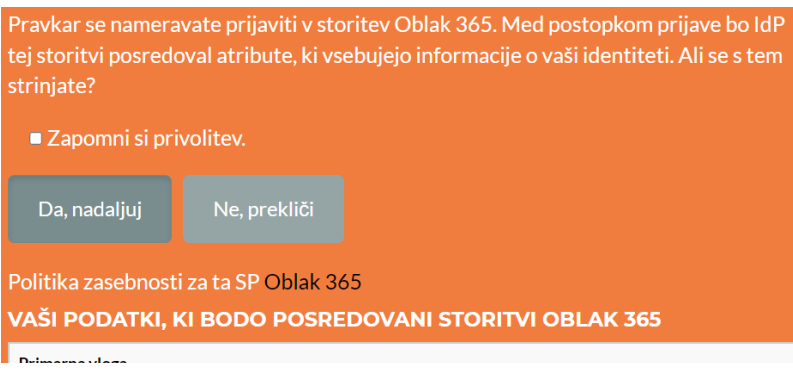

Zapomni privolitev in nadaljuj

Po vnosu podatkov in kliku na gumb "Prijava" se nam pokaže stran, kjer je treba potrditi posredovanje določenih informacij sistemu.

Na domačem računalniku lahko tudi obkljukamo "Zapomni si privolitev". S tem nam naslednjič ne bo potrebno ponovno privoliti.

Po uspešni prijavi nas preusmeri na "Uporabniško središče", kjer se nam ob prvi prijavi pokaže vrstica z napredkom kreiranja našega računa za Oblak 365 (Microsoft Office 365).

Po končanem procesu se spodaj pokažejo naše storitve in naši podatki računa.

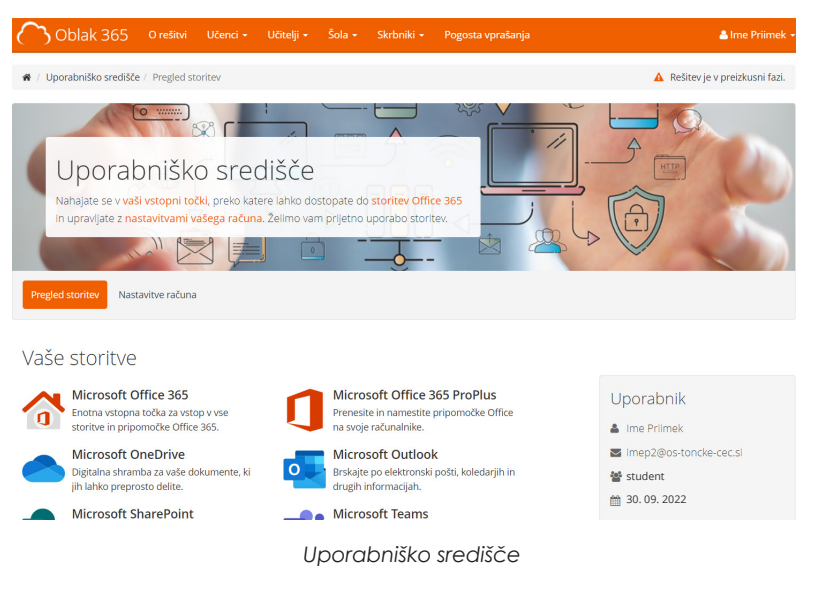

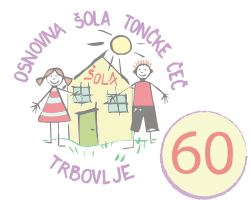

### KORAK 3

S klikom na storitev Microsoft Teams se nam bo odprl nov zavihek v brskalniku. V tem zavihku je potrebno ponovno privoliti, k posredovanju določenih informaciji aplikaciji.

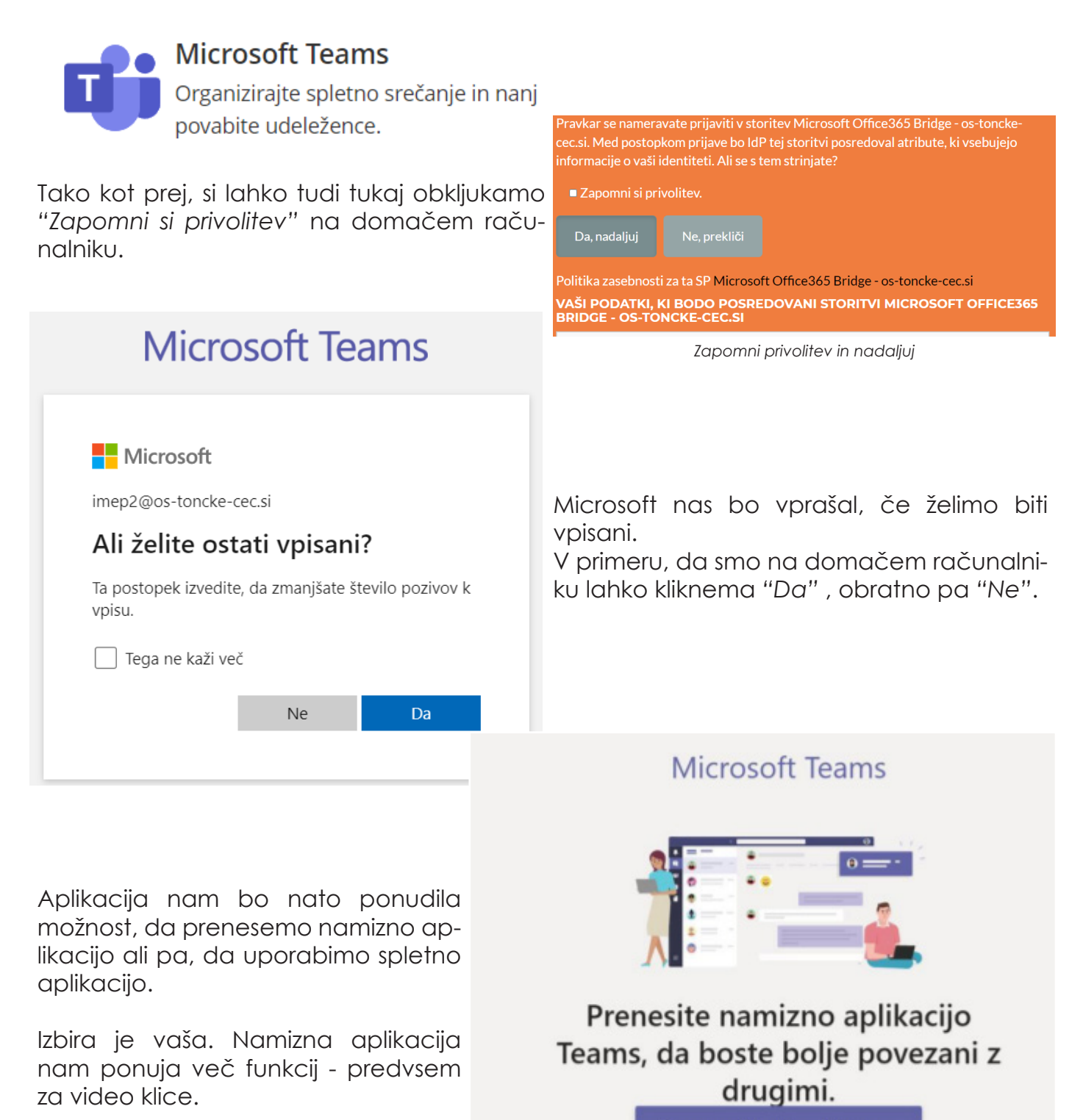

Prenesi aplikacijo za Windows

Namesto tega uporabite spletno aplikacijo

Pravne zadeve Zasebnost in piškotki © 2020 Microsoft

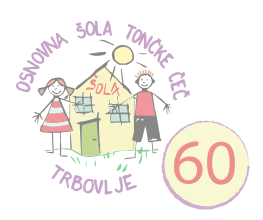